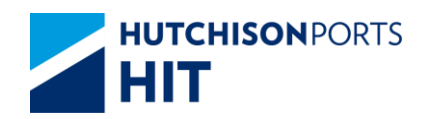

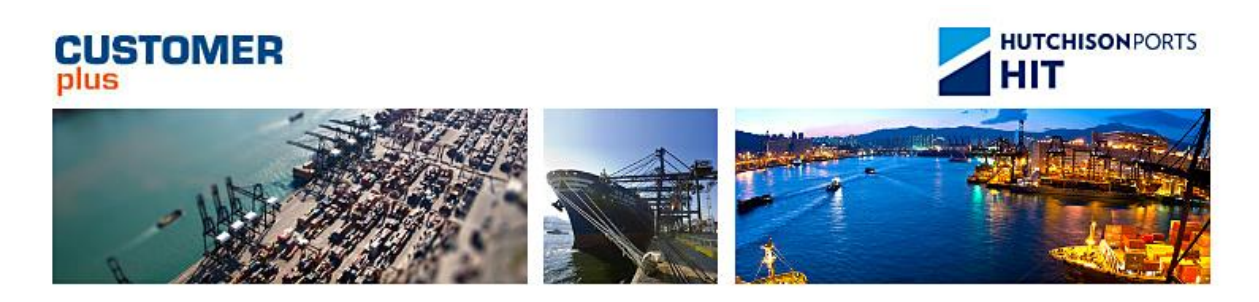

# Customer Plus User Manual For Report

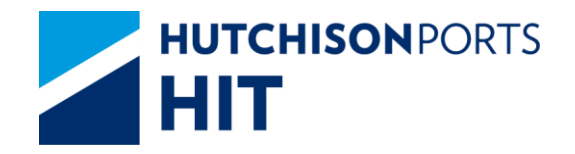

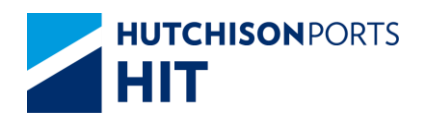

# **Revision History**

| Version Number | Change Description | Effective Date | Section Author |
|----------------|--------------------|----------------|----------------|
| Current        |                    | 2015-03-22     | 31037          |

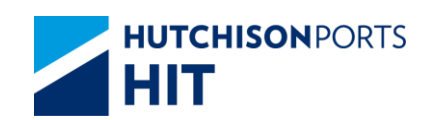

# **Table of Content**

| 1.             | EQI                                                                                      | JIPME                                                           | NT CONTROL REPORTS                                                                                                    | 4                                         |
|----------------|------------------------------------------------------------------------------------------|-----------------------------------------------------------------|----------------------------------------------------------------------------------------------------|-------------------------------------------|
|                | 1.1                                                                                      | Report                                                          | Center                                                                                                    |                                           |
|                |                                                                                          | 1.1.1                                                           | "Instruction" > "Equipment Control Center"                                                                                                    |                                           |
| 2.             | НО                                                                                       | JSEKEI                                                          | EPING REPORTS                                                                                                    | 7                                         |
|                | 2.1                                                                                      | Report                                                          | Center                                                                                                    | 7                                         |
|                |                                                                                          | 2.1.1                                                           | "Report Center" > "Housekeeping Reports"                                                                                                    | 7                                         |
| 3.             | REF                                                                                      | ORT S                                                           | UBSCRIPTION                                                                                                    | 10                                        |
|                | 3.1                                                                                      | Report                                                          | Center                                                                                                    | 10                                        |
|                |                                                                                          | 3.1.1                                                           | "Report Center" > "Report Subscription"                                                                                                    | 10                                        |
|                |                                                                                          |                                                                 |                                                                                                    |                                           |
| 4.             | TER                                                                                      | MINAL                                                           | DEPARTURE REPORT                                                                                                    | 14                                        |
| 4.             | <b>TER</b><br>4.1                                                                        | Report                                                          | <b>DEPARTURE REPORT</b>                                                                                                    | <b>14</b><br>14                           |
| 4.             | <b>TER</b><br>4.1                                                                        | Report<br>4.1.1                                                 | DEPARTURE REPORT<br>Center<br>"Report Center" > "Terminal Departure Report                                                                                                    | <b>14</b><br>14<br>rt"14                  |
| 4.<br>5.       | TER<br>4.1<br>VES                                                                        | Report<br>4.1.1                                                 | DEPARTURE REPORT<br>Center<br>"Report Center" > "Terminal Departure Report<br>ANNING REPORTS                                                                                   | 14<br>14<br>rt"14                         |
| 4.<br>5.       | <ul> <li>TER</li> <li>4.1</li> <li>VES</li> <li>5.1</li> </ul>                           | Report<br>4.1.1<br><b>SEL PL</b><br>Report                      | DEPARTURE REPORT<br>Center<br>"Report Center" > "Terminal Departure Report<br>ANNING REPORTS                                                                                   | 14<br>14<br>rt"14<br><b>17</b><br>17      |
| 4.<br>5.       | <b>TER</b><br>4.1<br><b>VES</b><br>5.1                                                   | Report<br>4.1.1<br><b>SEL PL</b><br>Report<br>5.1.1             | DEPARTURE REPORT<br>Center<br>"Report Center" > "Terminal Departure Report<br>ANNING REPORTS                                                                                   | 14<br>rt"14<br>17<br>17                   |
| 4.<br>5.<br>6. | <ul> <li>TER</li> <li>4.1</li> <li>VES</li> <li>5.1</li> <li>VES</li> </ul>              | Report<br>4.1.1<br><b>SEL PL</b><br>Report<br>5.1.1             | DEPARTURE REPORT<br>Center<br>"Report Center" > "Terminal Departure Report<br>ANNING REPORTS<br>Center<br>"Report Center" > "Vessel Planning Reports"<br>ISE REPORTS           | 14<br>rt"14<br>17<br>17<br>17<br>17       |
| 4.<br>5.<br>6. | <ul> <li>TER</li> <li>4.1</li> <li>VES</li> <li>5.1</li> <li>VES</li> <li>6.1</li> </ul> | Report<br>4.1.1<br>SEL PL<br>Report<br>5.1.1<br>SELWI<br>Report | DEPARTURE REPORT<br>Center<br>"Report Center" > "Terminal Departure Report<br>ANNING REPORTS<br>Center<br>"Report Center" > "Vessel Planning Reports"<br>ISE REPORTS<br>Center | 14<br>rt"14<br>17<br>17<br>17<br>17<br>20 |

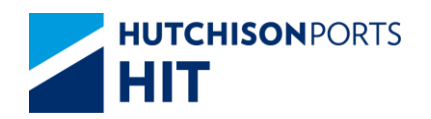

# **1. Equipment Control Reports**

## **1.1 Report Center**

1.1.1 <u>"Instruction" > "Equipment Control Center"</u>

This function allows user to view, save and email Equipment Control Reports.

Figure: Equipment Control Reports

| Equipment Contr  | ol Reports       |                    |              |        |      |
|------------------|------------------|--------------------|--------------|--------|------|
|                  |                  |                    |              |        |      |
| Terminal         | HIT/CHT          | Owner              | APL          | -      |      |
| From Report Date | 22 / 05          | / 2012             | dd/mm/yyyy)  |        |      |
| To Report Date   | 22 / 05          | / 2012             | dd/mm/yyyy)  |        |      |
| DAILY EC         | A SUMMARY REPO   | RT                 |              |        |      |
| DAILY EN         | IPTY CONTAINER G | ATE MOVEMENT SUM   | MARY         |        |      |
| DUMMY (          | CONTAINER REPOR  | Т                  |              |        |      |
| ECA CON          | TAINER NO-SHOW   | REPORT             |              |        |      |
| EMPTY E          | QUIPMENT EXCHAN  | IGE REPORT         |              |        |      |
| EXPORT           | LADEN CONTAINER  | WITH PATCHED REPO  | RT           |        |      |
| MONTHL'          | Y OVERDUE TRANS  | SHIPMENT CONTAINER | LIST         |        |      |
| C ONEPOR         | T OP HOLD/RELEAS | E CONTAINER LIST   |              |        |      |
| T WEEKLY         | OVERDUE INBOUN   | D CONTAINER LIST   |              |        |      |
|                  |                  | Save the a         | bove entries | Search | Exit |
|                  |                  |                    |              |        |      |
|                  |                  |                    |              |        |      |

<Picture>

Table: Equipment Control Reports Property Descriptions

| Field Name                                         | Description                                                   | Value     |
|----------------------------------------------------|---------------------------------------------------------------|-----------|
| Terminal                                           | Terminal<br>[Default: HIT/CHT]                                | Read Only |
| Owner                                              | Owner Code                                                    |           |
| Report Date (From/To)                              | Date in which Report(s) are<br>related to                     |           |
| DAILY ECA SUMMARY REPORT                           | Daily Empty Collection<br>Appointment (ECA) Summary<br>Report |           |
| DAILY EMPTY CONTAINER GATE<br>MOVEMENT SUMMARY     | Daily Empty Container Gate<br>Movement Summary                |           |
| DUMMY CONTAINER REPORT                             | Dummy Container Report                                        |           |
| ECA CONTAINER NO-SHOW<br>REPORT                    | Empty Collection Appointment<br>(ECA) No-Show Report          |           |
| EMPTY EQUIPMENT EXCHANGE<br>REPORT                 | Empty Equipment Exchange<br>Report                            |           |
| EXPORT LADEN CONTAINER<br>WITH PATCHED REPORT      | Export Laden Container with<br>Patched Report                 |           |
| MONTHLY OVERDUE<br>TRANSSHIPMENT CONTAINER<br>LIST | Monthly Overdue Transshipment<br>Container List               |           |
| ONEPORT OP HOLD/RELEASE<br>CONTAINER LIST          | OnePort Hold (OP)/Release<br>Container List                   |           |

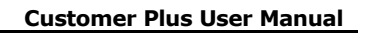

| WEEKLY OVERDUE INBOUND<br>CONTAINER LIST | Weekly Overdue Inbound<br>Container List                                                       |  |
|------------------------------------------|------------------------------------------------------------------------------------------------|--|
| Save the above entries                   | Whether system remember the<br>setting of user to re-use next<br>time<br>[Default: Not Ticked] |  |

- 1. Select "Owner"
- 2. Tick the required report(s) check box(es)

3. Press "Search" button to view Search Result (Total Number of records is listed above "Exit" button)

#### Figure: Equipment Control Reports

| ermina              | d:                |                 | HIT                            | Owner :                  |                     |              |                    |
|---------------------|-------------------|-----------------|--------------------------------|--------------------------|---------------------|--------------|--------------------|
| From Re<br>Report 1 | oport Da<br>Type: | ite :           | 17/05/2006<br>Equipment Contro | To Report Date<br>Report | 18/                 | 05/2006      |                    |
| No.                 | Owner             | Report Type     |                                |                          | Report Date         | File<br>Type | E-mail             |
| 1                   | NORA              | ONEPORT OP HOLD | OVRELEASE CONTAI               | NER LIST                 | 17/05/2006          |              |                    |
| 2                   | APL               | ECA CONTAINER N | 0-SHOW REPORT                  |                          | 17/05/2006          | 2            |                    |
|                     |                   |                 |                                | E                        | mail First Previous | Next Last    | Total is 2<br>Exit |
|                     |                   |                 |                                |                          |                     |              |                    |

#### Search Criteria (Read Only)

| Field Name            | Description                 | Value |
|-----------------------|-----------------------------|-------|
| Terminal              | Terminal                    |       |
|                       | [Default: HIT]              |       |
| Owner                 | Owner Code                  |       |
| Report Date (From/To) | Date in which Report(s) are |       |
|                       | related to                  |       |
| Report Type           | Equipment Control Report    |       |

#### Search Result

| Field Name  | Description                 | Value |
|-------------|-----------------------------|-------|
| No.         | Search Result Record Number |       |
| Owner Code  | Owner Code                  |       |
| Report Type | Report Type                 |       |
| Report Date | Report Date                 |       |
| File Type   | File Type                   |       |
| E-mail      | E-mail                      |       |

4. User can either:

- Click the icon in column "File Type" to directly view or download the report(s) in **EITHER** Excel **OR** PDF format

- Select **EITHER** Excel **OR** PDF format, then press "Email" button to e-mail the report to recipient(s)

- "First" button to jump to first page of result

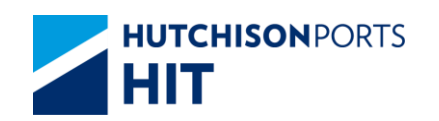

- "Previous" button to jump to previous page
- "Next" button to jump to next page
- "Last" button to jump to last page of result
- "Exit" button to quit the function after enquiry
- 1.1.1.1 <u>E-mail Confirmation</u>
  - 1. System prompts email list for user:

### Figure: Send Email

- User information and Email address are retrieved to email notification details

- Click "To" or "CC" to select Email Address

Figure: Email List

| Email List                              |
|-----------------------------------------|
| Company: EGL                            |
| No. User Name Email Address Group To CC |
| 1 UAT uat@uat.com UAT                   |
| To CC CC Confirm Clear Exit             |

-- Press "Confirm" button to confirm the selected email address

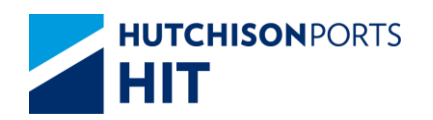

# 2. Housekeeping Reports

## 2.1 Report Center

# 2.1.1 <u>"Report Center" > "Housekeeping Reports"</u>

This function allows user to view, save and email Equipment Control Reports. Retention period of housekeeping reports is one month.

Figure: Housekeeping Reports

| Housekeeping Reports                 |                               |
|--------------------------------------|-------------------------------|
|                                      |                               |
| Terminal HIT/CHT Owner               | APL 💌                         |
| From Report Date 22 / 05 / 2012      | (dd/mm/yyyy)                  |
| To Report Date 22 / 05 / 2012        | dd/mm/yyyy)                   |
| ACTIVE REEFER CONTAINER ON HAND LIST |                               |
| CONTAINER DAMAGE REPORT (LINE) ENTRY | GATE + EXIT GATE              |
| CONTAINER LIST (DAMAGED)             |                               |
| CONTAINER LIST (ON HAND)             |                               |
| CY - GATELOG                         |                               |
| MONTHLY LONG IDLE CONTAINER LIST     |                               |
| REEFER CONTAINER MONITOR REPORT      |                               |
| C Save                               | the above entries Search Exit |
|                                      |                               |
|                                      |                               |

#### Table: Housekeeping Reports Property Descriptions

| Field Name                                                   | Description                                                                                    | Value      |
|--------------------------------------------------------------|------------------------------------------------------------------------------------------------|------------|
| Terminal                                                     | Terminal<br>[Default: HIT/CHT]                                                                 | Read Only  |
| Owner                                                        | Owner Code                                                                                     |            |
| <ul> <li>From Report Date</li> <li>To Report Date</li> </ul> | Date in which Report(s) are<br>related to                                                      | DD/MM/YYYY |
| ACTIVE REEFER CONTAINER ON HAND LIST                         | Active Reefer Container On<br>Hand List                                                        |            |
| CONTAINER DAMAGE REPORT<br>(LINE) ENTRY GATE + EXIT<br>GATE  | Container Damage Report (Line)<br>Entry Gate + Exit Gate                                       |            |
| CONTAINER LIST (DAMAGED)                                     | Container List (Damaged)                                                                       |            |
| CONTAINER LIST (ON HAND)                                     | Container List (On Hand)                                                                       |            |
| CY-GATELOG                                                   | CY-Gatelog                                                                                     |            |
| MONTHYLY LONG IDLE<br>CONTAINER LIST                         | Monthly Long Idle Container List                                                               |            |
| REEFER CONTIANER MONITOR<br>REPORT                           | Reefer Container Monitor Report                                                                |            |
| Save the above entries                                       | Whether system remember the<br>setting of user to re-use next<br>time<br>[Default: Not Ticked] |            |

<sup>1.</sup> Select "Owner"

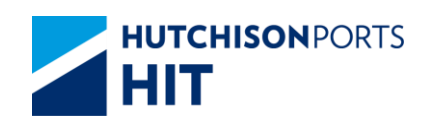

2. Tick the required report(s) check box(es)

3. Press "Search" button to view Search Result (Total Number of records is listed above "Exit" button)

Figure: Housekeeping Reports

| Hou                        | sekeep                    | ing Reports         |                                               |                      |             |       |                    |              |               |            |
|----------------------------|---------------------------|---------------------|-----------------------------------------------|----------------------|-------------|-------|--------------------|--------------|---------------|------------|
| Termin<br>From F<br>Report | al:<br>Report Da<br>Type: | ate :               | HIT/CHT<br>22/01/2012<br>House Keeping Report | Owner :<br>To Report | Date :      |       | API<br>22/         | _<br>05/2012 |               |            |
| No.                        | Owner                     | Report Type         |                                               |                      | Report Date |       | File Ty<br>Excel / | pe<br>PDF    | E-mail<br>PDF | Excel /    |
| 1                          | APL                       | CY - GATELOG        |                                               |                      | 22/05/2012  |       |                    | 1            |               |            |
| 2                          | APL                       | CONTAINER LIST (ON  | HAND)                                         |                      | 22/05/2012  |       |                    | 1            |               | Г          |
| 3                          | APL                       | CONTAINER LIST (DAI | MAGED)                                        |                      | 22/05/2012  |       |                    | 2            |               |            |
| 4                          | APL                       | ACTIVE REEFER CON   | TAINER ON HAND LIST                           |                      | 22/05/2012  |       | 8                  | 1            |               | П          |
| 5                          | APL                       | REEFER CONTAINER    | MONITOR REPORT                                |                      | 22/05/2012  |       |                    | -            |               |            |
| 6                          | APL                       | CONTAINER LIST (ON  | HAND)                                         |                      | 21/05/2012  |       | 8                  | 1            |               |            |
| 7                          | APL                       | CONTAINER LIST (DAI | MAGED)                                        |                      | 21/05/2012  |       |                    | <b>7</b>     |               |            |
| 8                          | APL                       | ACTIVE REEFER CON   | TAINER ON HAND LIST                           |                      | 21/05/2012  |       | 8                  | 1            |               |            |
| 9                          | APL                       | REEFER CONTAINER    | MONITOR REPORT                                |                      | 21/05/2012  |       |                    | -            |               |            |
| 10                         | APL                       | CY - GATELOG        |                                               |                      | 20/05/2012  |       | 8                  | 1            | П             | Г          |
|                            |                           |                     |                                               |                      |             |       |                    |              | To            | otal is 59 |
|                            |                           |                     |                                               |                      | Email       | First | Previous           | Next         | Last          | Exit       |
|                            |                           |                     |                                               |                      |             |       |                    |              |               |            |

## Search Criteria (Read Only)

| Field Name            | Description                               | Value |
|-----------------------|-------------------------------------------|-------|
| Terminal              | Terminal                                  |       |
|                       | [Default: HIT]                            |       |
| Owner                 | Owner Code                                |       |
| Report Date (From/To) | Date in which Report(s) are<br>related to |       |
| Report Type           | House Keeping Report                      |       |

#### Search Result

| Field Name            | Description                             | Value |
|-----------------------|-----------------------------------------|-------|
| No.                   | Search Result Record Number             |       |
| Owner Code            | Owner Code                              |       |
| Report Type           | Report Type                             |       |
| Report Date           | Report Date                             |       |
| File Type (Excel/PDF) | Directly download the Excel/PDF file(s) |       |
| E-mail<br>(Excel/PDF) | Whether to email the Excel/PDF file(s)  |       |

4. User can either:

- Click the icon in column "File Type" to directly view or download the report(s) in **EITHER** Excel **OR** PDF format

- Select **EITHER** Excel **OR** PDF format, then press "Email" button to e-mail the report to recipient(s)

- "First" button to jump to first page of result

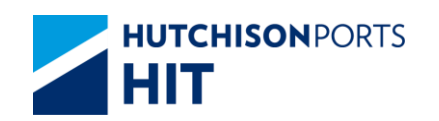

- "Previous" button to jump to previous page
- "Next" button to jump to next page
- "Last" button to jump to last page of result
- "Exit" button to quit the function after enquiry
- 2.1.1.1 <u>E-mail Confirmation</u>
  - 1. System prompts email list for user:

#### Figure: Send Email

| To: Email List CC: Subject: Subject: Sender: SUPER Company: HIT Remarks:HITIS will seek to deliver the specified information to designated recipient upon the request of its customers (the Service'). HITIS cannot and does not guarantee the safe delivery of such information as a result of and is not limited to any unexpected technical issues or problems. You acknowledge that HITIS shall not be responsible or lable for any loss or damage caused or alleged to be caused by or in connection with the use of the Service. HITIS does not endorse and is not responsible for any content, products or other materials on or available from the Service. You acknowledge that HITIS reserves the right to modify or discontinue, temporarily or permanently the Service or any part thereof at anytime and from time to time in its sole discretions, with or without notice. You agree that HITIS shall not be liable to you or to any third party for any notification, suspension or discontinuation of the Service.                     |
|----------------------------------------------------------------------------------------------------|
| CC: Subject: Subject: Sender: SUPER Company: HIT Remarks:HTIS will seek to deliver the specified information to designated recipient upon the request of its customers (the "Service"). HTIS cannot and does not guarantee the safe delivery of such information as a result of and is not limited to any unexpected technical issues or problems. You acknowledge that HTIS shall not be responsible or liable for any loss or damage caused or alleged to be caused by or in connection with the use of the Service. HTIS does not endorse and is not responsible for any content, products or other materials on or available from the Service. You acknowledge that HTIS reserves the right to modify or discontinue, temporarily or permanently the Service or any part thereof at anytime and from time to time in its sole discretions, with or without notice. You agree that HTIS shall not be liable to you or to any thing darly for any notification, suspension or discontinuation of the Service.                                        |
| Subject:         Sender:       SUPER         Company:       HIT         Remarks:HITS will seek to deliver the specified information to designated recipient upon the request of its customers (the "Service"). HITS cannot and does not quarantee the safe delivery of such information as a result of and is not limited to any unexpected technical issues or problems. You acknowledge that HITS shall not be responsible or liable for any loss or damage caused or alleged to be caused by or in connection with the use of the Service.         HITS does not endorse and is not responsible for any content, products or other materials on or available from the Service.         You acknowledge that HITS reserves the right to modify or discontinue, temporarily or permanently the Service or any part thereof at anytime and from time to time in its sole discretions, with or without notice. You agree that HITS shall not be liable to you or to any third party for any notification, suspension or discontinuation of the Service. |
| Sender: SUPER Company: HIT<br>Remarks:HITS will seek to deliver the specified information to designated recipient upon the request of its customers (the<br>"Service"). HITS cannot and does not guarantee the safe delivery of such information as a result of and is not limited to any<br>unexpected technical issues or problems. You acknowledge that HITS shall not be responsible or liable for any loss or<br>damage caused or alleged to be caused by or in connection with the use of the Service.<br>HITS does not endorse and is not responsible for any content, products or other materials on or available from the Service.<br>You acknowledge that HITIS reserves the right to modify or discontinue, temporarily or permanently the Service or any part<br>thereof at anytime and from time to time in its sole discretions, with or without notice. You agree that HITIS shall not be liable to<br>you or to any third party for any notification, suspension or discontinuation of the Service.                                    |
| Sender: SUPER Company: HIT Remarks:HITIS will seek to deliver the specified information to designated recipient upon the request of its customers (the "Service"). HITIS cannot and does not guarantee the safe delivery of such information as a result of and is not limited to any unexpected technical issues or problems. You acknowledge that HITIS shall not be responsible or liable for any loss or damage caused or alleged to be caused by or in connection with the use of the Service. HITIS does not endorse and is not responsible for any content, products or other materials on or available from the Service. You acknowledge that HITIS reserves the right to modify or discontinue, temporarily or permanently the Service or any part thereof at anytime and from time to time in its sole discretions, with or without notice. You agree that HITIS shall not be liable to you or to any third party for any notification, suspension or discontinuation of the Service.                                                        |
| Remarks:HITIS will seek to deliver the specified information to designated recipient upon the request of its customers (the<br>"Service"). HITIS cannot and does not guarantee the safe delivery of such information as a result of and is not limited to any<br>unexpected technical issues or problems. You acknowledge that HITIS shall not be responsible or liable for any loss or<br>damage caused or alleged to be caused by or in connection with the use of the Service.<br>HITIS does not endorse and is not responsible for any content, products or other materials on or available from the Service.<br>You acknowledge that HITIS reserves the right to modify or discontinue, temporarily or permanently the Service or any part<br>thereof at anytime and from time to time in its sole discretions, with or without notice. You agree that HITIS shall not be liable to<br>you or to any third party for any notification, suspension or discontinuation of the Service.                                                              |
| yea of to any time party for any nonnearent, coopennent of anoonianearent of the outfloor.                                                                                                    |

- User information and Email address are retrieved to email notification details

- Click "To" or "CC" to select Email Address

Figure: Email List

| Email List                              |  |  |  |  |  |
|-----------------------------------------|--|--|--|--|--|
| Company: EGL                            |  |  |  |  |  |
| No. User Name Email Address Group To CC |  |  |  |  |  |
| 1 UAT uat@uat.com UAT                   |  |  |  |  |  |
| To CC CC Confirm Clear Exit             |  |  |  |  |  |

-- Press "Confirm" button to confirm the selected email address

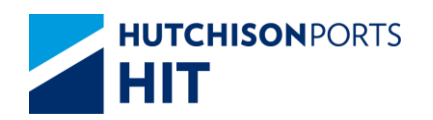

# **3. Report Subscription**

## 3.1 Report Center

#### 3.1.1 <u>"Report Center" > "Report Subscription"</u>

This function allows authorized user to pre-define report subscription list for different recipients. System sends reports automatically to predefined recipients once the reports are available.

Figure: Report Subscription

| Report Subscriptio | n        |    |             |      |
|--------------------|----------|----|-------------|------|
|                    |          |    |             |      |
|                    |          |    |             |      |
| Terminal           | HIT/CHT  |    |             |      |
| 0                  |          |    |             |      |
| Owner              | <b>•</b> |    |             |      |
| Email Address      |          |    |             |      |
|                    |          |    |             |      |
|                    |          | Se | arch Create | Exit |
|                    |          |    |             |      |
|                    |          |    |             |      |
|                    |          |    |             |      |
|                    |          |    |             |      |

Table: Report Subscription Property Descriptions

| Field Name    | Description                  | Value     |
|---------------|------------------------------|-----------|
| Terminal      | Terminal                     | Read Only |
|               | [Default: HIT/CHT]           |           |
| Owner         | Owner Code                   |           |
| Email Address | Predefined E-mail Recipients |           |

1. Select "Owner"

2. User can either:

- Press "Create" button to create or add a new e-mail address to the predefined list; **OR** 

- Select E-mail Address and press "Search" button to view Search Result

#### 3.1.1.1 <u>Create Report Subscription Record</u>

Figure: Report Subscription Maintenance

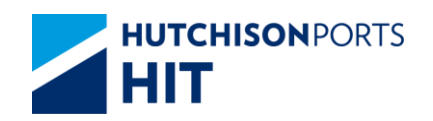

| Report Subscription Maintenance |                                                  |                            |
|---------------------------------|--------------------------------------------------|----------------------------|
| ail Address List                | Email List (* m                                  | andatory)                  |
| rk 🗌                            |                                                  |                            |
| Report Category                 | Report Name                                      | Subscribe                  |
| APS Non Vessel Wise Reports     | CONTAINER TOTAL SUMMARY (DAILY)                  |                            |
| APS Non Vessel Wise Reports     | DAILY EMPTY STORAGE REPORT IN F.S.P. (DAILY)     | E                          |
| APS Non Vessel Wise Reports     | DAILY EMPTY STORAGE REPORT NOT IN F.S.P. (DAILY) | E                          |
| Vessel Wise Reports             | MONTHLY VESSEL PRODUCTIVITY REPORT               |                            |
| Vessel Wise Reports             | VESSELWISE DISCHARGE REPORT                      | E                          |
| Vessel Wise Reports             | VESSELWISE LOADING REPORT                        | C                          |
|                                 | L                                                | Total is 4<br>Confirm Exit |

## Table: Report Subscription Maintenance Property Descriptions

| Field Name         | Description                                                                       | Value |
|--------------------|-----------------------------------------------------------------------------------|-------|
| Email Address List | Define multiple e-mail address<br>as predefined recipient(s)                      |       |
| Remark             | User Remarks                                                                      |       |
| No.                | Total Number of Available<br>Type(s) of Report                                    |       |
| Report Category    | Category in which individual<br>report(s) belongs to                              |       |
| Report Name        | Name of Report (Please refer to<br>Full Report List)                              |       |
| Subscribe          | Whether to send e-mail<br>notification once the subscribed<br>report is available |       |

1. User can either:

- Press "Confirm" button to confirm the change

Figure: Confirmation Message to Save Changes

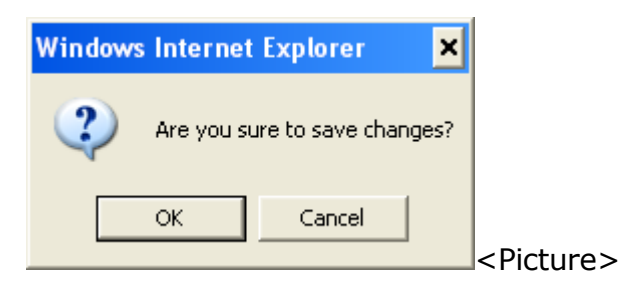

- Press "OK" button to confirm

Figure: Message "Create successful!"

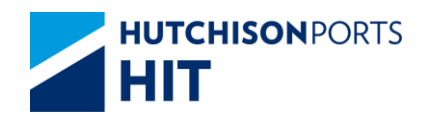

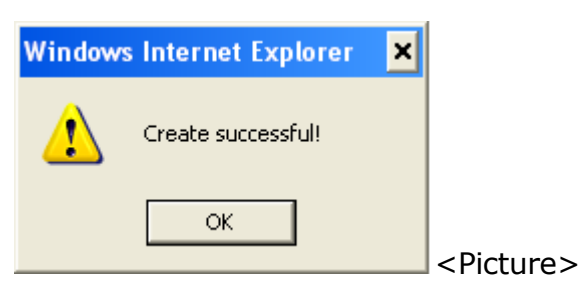

## 3.1.1.2 Search Report Subscription Record

Figure: Report Subscription Enquiry

| mail A<br>Remark | ddress cheng.rimskyws@hit.c<br>TEST                               | iom hk                                                                                         |           |
|------------------|-------------------------------------------------------------------|------------------------------------------------------------------------------------------------|-----------|
| <b>0.</b>        | Report Category                                                   | Report Name                                                                                    | Subscribe |
|                  | APS Non Vessel Wise Reports                                       | CONTAINER TOTAL SUMMARY (DAILY)                                                                | E         |
|                  | APS Non Vessel Wise Reports                                       | DAILY EMPTY STORAGE REPORT IN F.S.P. (DAILY)                                                   |           |
|                  | APS Non Vessel Wise Reports                                       | DAILY EMPTY STORAGE REPORT NOT IN F.S.P. (DAILY)                                               |           |
|                  |                                                                   | !                                                                                              |           |
| 8                | Vessel Wise Reports                                               | MONTHLY VESSEL PRODUCTIVITY REPORT                                                             |           |
| 38<br>39         | Vessel Wise Reports<br>Vessel Wise Reports                        | MONTHLY VESSEL PRODUCTIVITY REPORT<br>VESSELWISE DISCHARGE REPORT                              | 0         |
| 18<br>19<br>10   | Vessel Wise Reports<br>Vessel Wise Reports<br>Vessel Wise Reports | MONTHLY VESSEL PRODUCTIVITY REPORT<br>VESSELWISE DISCHARGE REPORT<br>VESSELWISE LOADING REPORT |           |

- 1. User can either:
- Change "Remarks"; OR
- Change subscribed report(s) by tick / un-tick "Subscribe" column

Figure: Confirmation Message to Save Changes

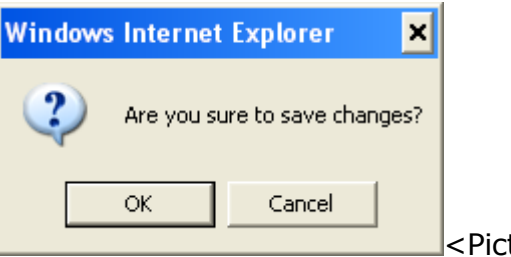

<Picture>

- Press "OK" button to confirm

Figure: Message "Create successful!"

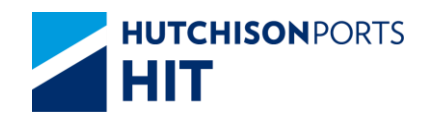

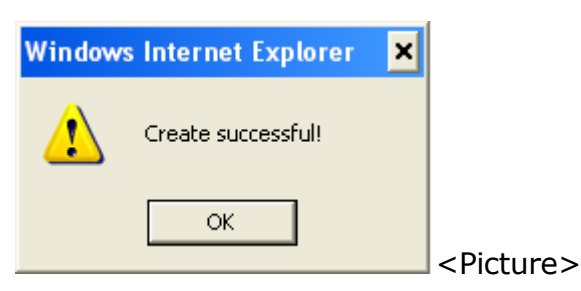

# 3.1.1.3 Full Report List

Table: Full Report List

#### 3.1.1.3.1.1 Table

| No. | Report Category                | Report Name                                                 |
|-----|--------------------------------|-------------------------------------------------------------|
| 1   | APS Non Vessel Wise<br>Reports | CONTAINER TOTAL SUMMARY (DAILY)                             |
| 2   | APS Non Vessel Wise<br>Reports | DAILY EMPTY STORAGE REPORT IN F.S.P.<br>(DAILY)             |
| 3   | APS Non Vessel Wise<br>Reports | DAILY EMPTY STORAGE REPORT NOTIN F.S.P.<br>(DAILY)          |
| 4   | APS Non Vessel Wise<br>Reports | DAILY EMPTY STORAGE SUMMARY REPORT<br>(DAILY)               |
| 5   | APS Non Vessel Wise<br>Reports | DAILY EMPTY STORAGE SUMMARY REPORT IN<br>F.S.P. (DAILY)     |
| 6   | APS Non Vessel Wise<br>Reports | DAILY EMPTY STORAGE SUMMARY REPORT NOT<br>IN F.S.P. (DAILY) |
| 7   | APS Non Vessel Wise<br>Reports | DAILY MOVEMENT REPORT (DAILY)                               |
| 8   | APS Non Vessel Wise<br>Reports | LONG IDLE REPORT (WEEKLY)                                   |
| 9   | APS Non Vessel Wise<br>Reports | OUTBOUND LIST (DAILY)                                       |
| 10  | APS Non Vessel Wise<br>Reports | WATERFRONT JOB SUMMARY (DAILY)                              |
| 11  | APS Non Vessel Wise<br>Reports | WATERFRONT JOB SUMMARY (WEEKLY) START<br>FROM SUNDAY        |
| 12  | APS Non Vessel Wise<br>Reports | BARGE JOB REPORT                                            |
| 13  | APS Non Vessel Wise<br>Reports | DAMAGE REPORT                                               |
| 14  | APS Non Vessel Wise<br>Reports | FINAL LANDING REPORT                                        |
| 15  | APS Non Vessel Wise<br>Reports | OUTBOUND PRELOADING LIST                                    |
| 16  | APS Non Vessel Wise<br>Reports | VESSEL OPERATION REPORT                                     |
| 17  | Equipment Control<br>Reports   | DAILY ECA SUMMARY REPORT                                    |
| 18  | Equipment Control<br>Reports   | DAILY EMPTY CONTAINER GATE MOVEMENT<br>SUMMARY              |
| 19  | Equipment Control<br>Reports   | DUMMY CONTAINER REPORT                                      |
| 20  | Equipment Control<br>Reports   | ECA CONTAINER NO-SHOW REPORT                                |

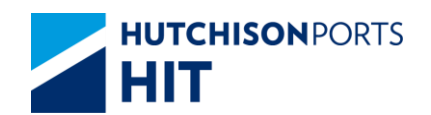

| 21 | Equipment Control<br>Reports | EMPTY EQUIPMENT EXCHANGE REPORT                          |
|----|------------------------------|----------------------------------------------------------|
| 22 | Equipment Control<br>Reports | EXPORT LADEN CONTAINER WITH PATCHED<br>REPORT            |
| 23 | Equipment Control<br>Reports | MONTHLY OVERDUE TRANSSHIPMENT<br>CONTAINER LIST          |
| 24 | Equipment Control<br>Reports | ONEPORT OP/HOLD RELEASE CONTAINER LIST                   |
| 25 | Equipment Control<br>Reports | WEEKLY OVERDUE INBOUND CONTAINER LIST                    |
| 26 | HouseKeeping Reports         | ACTIVE REEFER CONTAINER ON HAND LIST                     |
| 27 | HouseKeeping Reports         | CONTAINER DAMAGE REPORT (LINE) ENTRY<br>GATE + EXIT GATE |
| 28 | HouseKeeping Reports         | CONTAINER LIST (DAMAGED)                                 |
| 29 | HouseKeeping Reports         | CONTAINER LIST (ON HAND)                                 |
| 30 | HouseKeeping Reports         | CY - GATELOG                                             |
| 31 | HouseKeeping Reports         | MONTHLY LONG IDLE CONTAINER LIST                         |
| 32 | HouseKeeping Reports         | REEFER CONTAINER MONITOR REPORT                          |
| 33 | Terminal Departure<br>Report | Terminal Departure Report                                |
| 34 | Vessel Planning Reports      | COLOR MINI PLAN - DISCHARGE PLAN                         |
| 35 | Vessel Planning Reports      | COLOR MINI PLAN - LOADING PLAN                           |
| 36 | Vessel Planning Reports      | CRANE ASSIGNMENT REPORT                                  |
| 37 | Vessel Planning Reports      | O/B ACTIVE REEFER LIST                                   |
| 38 | Vessel Planning Reports      | O/B DG LIST                                              |
| 39 | Vessel Planning Reports      | O/B FIGURE LIST                                          |
| 40 | Vessel Planning Reports      | FIGURE & RESTOW LIST                                     |
| 41 | Vessel Wise Reports          | MONTHLY VESSEL OPERATION SUMMARY                         |
| 42 | Vessel Wise Reports          | MONTHLY VESSEL PRODUCTIVITY REPORT                       |
| 43 | Vessel Wise Reports          | VESSELWISE DISCHARGE REPORT                              |
| 44 | Vessel Wise Reports          | VESSELWISE LOADING REPORT                                |

# 4. Terminal Departure Report

## 4.1 Report Center

# 4.1.1 <u>"Report Center" > "Terminal Departure Report"</u>

This function allows user to view, save and e-mail Terminal Departure Report. The retention period of the report is one month.

Figure: Terminal Departure Report

| Terminal Depar | ture Report |                        |  |
|----------------|-------------|------------------------|--|
|                |             |                        |  |
| Terminal       | HIT/CHT     | Owner 🗸                |  |
| Vessel/Voyage  | 1           |                        |  |
| Vessel Name    |             | ۲                      |  |
| From ATD Date  | 23 / 05     | / 2012 (dd/mm/yyyy)    |  |
| To ATD Date    | 23 / 05     | / 2012 (dd/mm/yyyy)    |  |
|                |             | Save the above entries |  |
|                |             |                        |  |
|                |             |                        |  |

e>

Table: Terminal Departure Report Property Descriptions

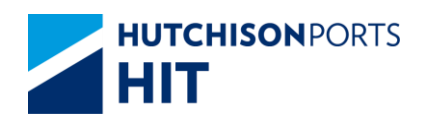

| Field Name                       | Description                                                    | Value      |
|----------------------------------|----------------------------------------------------------------|------------|
| Terminal                         | Terminal<br>[Default: HIT/CHT]                                 | Read Only  |
| Owner                            | Owner Code                                                     |            |
| Vessel/Voyage                    | Line Vessel Code / Line Voyage<br>Code                         |            |
| Vessel Name                      | Vessel Name                                                    |            |
| - From ATD Date<br>- To ATD Date | Date Range for Actual Time to<br>Departure of required records | DD/MM/YYYY |

- 1. Select "Owner"
- 2. User can optionally either:
- Fill in Vessel/Voyage Code; OR
- Fill in Vessel Name and press red dot to browse for the voyage
- 3. Press "Search" button to view the Report List

Figure: Terminal Departure Report

| Te                   | rminal De                            | parture Report |                                        |                        |                                |                                   |              |            |
|----------------------|--------------------------------------|----------------|----------------------------------------|------------------------|--------------------------------|-----------------------------------|--------------|------------|
| Tern<br>Vess<br>Fron | ninal :<br>el/Voyage :<br>n ATD Date | :              | HIT/CHT<br>HNW / 020E<br>03/05/2010 00 | Own<br>Vess<br>00 To A | er :<br>el Name :<br>TD Date : | APL<br>HYUNDAI NE<br>31/05/2012 2 | EW YO<br>359 | RK         |
| No.                  | Vessel<br>Name                       | Owner          | Vessel Code                            | Voyage Code            | ATB                            | ATD                               | File<br>Type | E-<br>mail |
| 1                    | HYUNDAI<br>NEW<br>YORK               | APL            | HNW                                    | 020E                   | 08/04/2012 21:12               | 09/04/2012 17:36                  |              |            |
|                      |                                      |                |                                        |                        |                                |                                   | Т            | otal is 1  |
|                      |                                      |                |                                        |                        | Email                          | First Previous Next               | Last         | Exit       |

<Picture>

## Search Criteria

| Field Name                       | Description                                                    | Value      |
|----------------------------------|----------------------------------------------------------------|------------|
| Terminal                         | Terminal                                                       | Read Only  |
|                                  |                                                                |            |
| Owner                            | Owner Code                                                     |            |
| Vessel/Voyage                    | Line Vessel Code / Line Voyage<br>Code                         |            |
| Vessel Name                      | Vessel Name                                                    |            |
| - From ATD Date<br>- To ATD Date | Date Range for Actual Time to<br>Departure of required records | DD/MM/YYYY |

#### Search Result

| Field Name  | Description                 | Value |
|-------------|-----------------------------|-------|
| No.         | Search Result Record Number |       |
| Vessel Name | Vessel Name                 |       |
| Owner       | Owner Code                  |       |
| Vessel Code | Vessel Code                 |       |
| Voyage Code | Voyage Code                 |       |
| АТВ         | Actual Time to Berth        |       |
| ATD         | Actual Time to Departure    |       |
| File Type   | File Type                   |       |

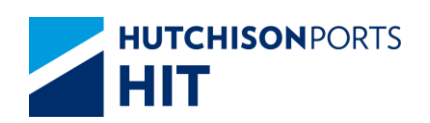

| E-mail | Whether to e-mail the selected |  |
|--------|--------------------------------|--|
|        | report to recipient(s)         |  |

- 4. User can either:
- Press file icon (PDF) to directly open the report; OR

- Tick "E-mail" check box and press "E-mail" button to e-mail the report to recipient(s)

#### 4.1.1.1 <u>E-mail Confirmation</u>

1. System prompts email list for user:

#### Figure: Send Email

| Send E                                                                                                    | mail                                                                                                    |                                                                                                    |                                                                                                    |                                                                                                    |                                                |
|----------------------------------------------------------------------------------------------------|----------------------------------------------------------------------------------------------------|----------------------------------------------------------------------------------------------------|----------------------------------------------------------------------------------------------------|----------------------------------------------------------------------------------------------------|------------------------------------------------|
| From:                                                                                                    | eXpress_HIT@                                                                                                    | hit.com.hk                                                                                                    |                                                                                                    |                                                                                                    |                                                |
| To:                                                                                                    | [                                                                                                    |                                                                                                    |                                                                                                    | Email List                                                                                                    |                                                |
| CC:                                                                                                    | Í                                                                                                    |                                                                                                    |                                                                                                    |                                                                                                    |                                                |
| Subject:                                                                                                    | Í                                                                                                    |                                                                                                    |                                                                                                    |                                                                                                    |                                                |
|                                                                                                    |                                                                                                    |                                                                                                    |                                                                                                    |                                                                                                    | -                                              |
| Sender:                                                                                                    | SUPER                                                                                                    | Company:                                                                                                    | НП                                                                                                    |                                                                                                    |                                                |
| Remarks:HI<br>"Service"). HI<br>unexpected to<br>damage caus<br>HITIS does no<br>You acknowi<br>thereof at any<br>you or to any | TS will seek to deliver 1<br>TS cannot and does no<br>echnical issues or prob<br>ed or alleged to be cau<br>t endorse and is not re<br>edge that HITS reserve<br>time and from time to to<br>third party for any not | the specified information<br>to guarantee the safe de<br>elems. You acknowledge<br>sed by or in connection<br>sponsible for any conter<br>es the right to modify or r<br>ime in its sole discretions<br>frication, suspension or o | to designated recipier<br>livery of such informa<br>that HITIS shall not be<br>with the use of the Se<br>at, products or other in<br>discontinue, temporaril<br>with or without notic<br>liscontinuation of the S | t upon the request of its customers ()<br>tion as a result of and is not limited to<br>responsible or liable for any loss or<br>rvice.<br>laterials on or available from the Servi<br>y or permanently the Service or any p<br>e. You agree that HITIS shall not be in<br>service. | the<br>any<br>rice.<br>part<br>able to<br>Exit |
|                                                                                                    |                                                                                                    |                                                                                                    |                                                                                                    |                                                                                                    |                                                |
|                                                                                                    |                                                                                                    |                                                                                                    |                                                                                                    |                                                                                                    |                                                |

- User information and Email address are retrieved to email notification details

- Click "To" or "CC" to select Email Address

Figure: Email List

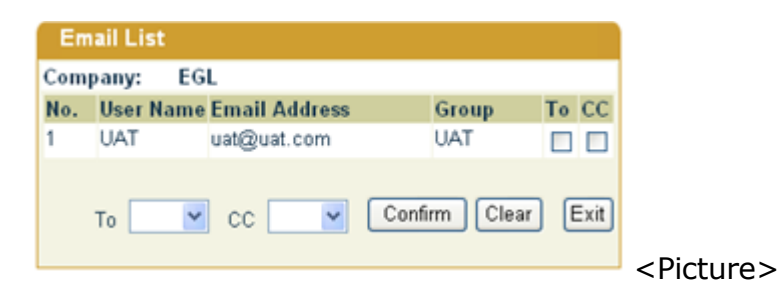

-- Press "Confirm" button to confirm the selected email address

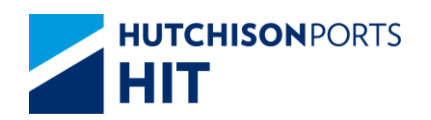

# **5. Vessel Planning Reports**

## 5.1 Report Center

#### 5.1.1 <u>"Report Center" > "Vessel Planning Reports"</u>

This function allows user to view, save and e-mail Vessel Planning Reports.

Figure: Terminal Planning Reports

| Vessel  | Planning | Repo    | orts         |           |          |             |           |      |
|---------|----------|---------|--------------|-----------|----------|-------------|-----------|------|
|         |          |         |              |           |          |             |           |      |
| Termin  | al       | HIT/C   | HT 🔽         | Ow        | ner      | 000         | L         |      |
| Vessel/ | Voyage   |         | /            |           |          |             |           |      |
| Vessel  | Name     |         |              | 0         |          |             |           |      |
| From E  | TB Date  | 25      | / 05         | / 2012    |          | dd/mm/yyyy  | ()        |      |
| To ETB  | Date     | 25      | / 05         | / 2012    |          | dd/mm/yyyy  | ()        |      |
|         | COLOR    | MINI PI | LAN - DISCHA | ARGE PLAN |          |             |           |      |
|         | COLOR    | MINI PI | LAN - LOADIN | NG PLAN   |          |             |           |      |
|         | CRANE    | ASSIG   | NMENT REP    | ORT       |          |             |           |      |
|         | O/B ACT  | rive re | EEFER LIST   |           |          |             |           |      |
|         | O/B DG   | LIST    |              |           |          |             |           |      |
|         | 0/B FIG  | URE LI  | ST           |           |          |             |           |      |
|         | SHIFTIN  | G & RE  | STOW LIST    |           |          |             |           |      |
|         |          |         |              | Γ         | Save the | above entri | es Search | Exit |
|         |          |         |              |           |          |             |           |      |
|         |          |         |              |           |          |             |           |      |

Table: Terminal Planning Reports Property Descriptions

| Field Name                       | Description                                                    | Value      |
|----------------------------------|----------------------------------------------------------------|------------|
| Terminal                         | Terminal<br>[Default: HIT/CHT]                                 | Read Only  |
| Owner                            | Owner Code                                                     |            |
| Vessel/Voyage                    | Line Vessel Code / Line Voyage<br>Code                         |            |
| Vessel Name                      | Vessel Name                                                    |            |
| - From ATD Date<br>- To ATD Date | Date Range for Actual Time to<br>Departure of required records | DD/MM/YYYY |

1. Select "Owner"

2. Tick the required report(s) check box(es)

3. Press "Search" button to view Search Result (Total Number of records is listed above "Exit" button)

Figure: Vessel Planning Reports

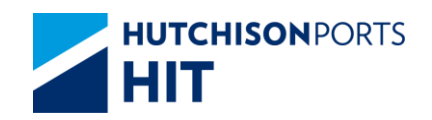

| Term<br>Vesse<br>From<br>Repo | inal<br>I/Voyage<br>ETB Date<br>rt Type : | Code :        | HIT<br>/<br>25/05/200<br>Vessel P | 13<br>Ianning Report | Owr<br>Vess<br>To E | ier :<br>iel Name :<br>TB Date : | APL 25/05/201                       | 2                   |              |          |
|-------------------------------|-------------------------------------------|---------------|-----------------------------------|----------------------|---------------------|----------------------------------|-------------------------------------|---------------------|--------------|----------|
| No.                           | Owner                                     | Vessel Name   | Vessel<br>Code                    | Voyage<br>Code       | ETB                 | ETD                              | Report Type                         | Upload Time         | File<br>Type | Email    |
| 1                             | APL                                       | CAPE FRANKLIN | FKL                               | 025W                 | 24/05/2012 15:50    | 25/05/2012 04:40                 | COLOR MINI PLAN -<br>DISCHARGE PLAN | 25/05/2012<br>07:68 |              | Г        |
| 2                             | APL                                       | CAPE FRANKLIN | FKL                               | 025W                 | 24/05/2012 15:50    | 25/05/2012 04:40                 | COLOR MINI PLAN -<br>LOADING PLAN   | 25/05/2012<br>07:08 | 1            | Г        |
| 3                             | APL                                       | CAPE FRANKLIN | FKL.                              | 025W                 | 24/05/2012 15:50    | 25/05/2012 04:40                 | CRANE ASSIGNMENT<br>REPORT          | 25/05/2012<br>07:08 |              | -        |
| 4                             | APL                                       | CAPE FRANKLIN | FKL                               | 025W                 | 24/05/2012 15:50    | 25/05/2012 04:40                 | 0/B ACTIVE REEFER<br>UST            | 25/05/2012<br>07:08 | 12           | Г        |
| 5                             | APL                                       | CAPE FRANKLIN | FKL                               | 025W                 | 24/05/2012 15:50    | 25/05/2012 04:40                 | 0/B DG LIST                         | 25/05/2012<br>07:08 | 1            | Г        |
| 6                             | APL                                       | CAPE FRANKLIN | FKL                               | 025W                 | 24/05/2012 15:50    | 25/05/2012 04:40                 | 0/B FIGURE LIST                     | 25/05/2012<br>07:08 | 1            | Г        |
| 7:                            | APL                                       | CAPE FRANKLIN | FKL                               | 025W                 | 24/05/2012 15:50    | 25/05/2012 04:40                 | SHIFTING & RESTOW                   | 25/05/2012<br>07:08 |              | -        |
| 8                             | APL                                       | APL ATLANTA   | APT                               | 043W                 | 23/05/2012 03:20    | 23/05/2012 14:10                 | COLOR MINI PLAN -<br>DISCHARGE PLAN | 23/05/2012<br>15:08 | 12           | Г        |
| 9                             | APL                                       | APL ATLANTA   | APT                               | 043W                 | 23/05/2012 03:20    | 23/05/2012 14:10                 | COLOR MINI PLAN -<br>LOADING PLAN   | 23/05/2012<br>15:08 |              | П        |
| 10                            | APL                                       | APL ATLANTA   | APT                               | 043W                 | 23/05/2012 03:20    | 23/05/2012 14:10                 | CRANE ASSIGNMENT<br>REPORT          | 23/05/2012<br>15:08 | 1            | Г        |
|                               |                                           |               |                                   |                      |                     |                                  | Email First P                       | revious Next        | Tot.<br>Last | al is 40 |

## Search Criteria (Read Only)

| Field Name                       | Description            | Value     |
|----------------------------------|------------------------|-----------|
| Terminal                         | Terminal               | Read Only |
| Owper                            | Owner Code             |           |
|                                  |                        |           |
| - From ETB Date<br>- To ETB Date | related to             |           |
| Report Type                      | Vessel Planning Report |           |

#### Search Result

| Field Name  | Description                           | Value            |
|-------------|---------------------------------------|------------------|
| No.         | Search Result Record Number           |                  |
| Owner       | Owner Code                            |                  |
| Vessel Name | Vessel Name                           |                  |
| Vessel Code | Vessel Code                           |                  |
| Voyage Code | Voyage Code                           |                  |
| ETB         | Estimated Time of Berthing            | DD/MM/YYYY hh:mm |
| ETD         | Estimated Time of Departure           | DD/MM/YYYY hh:mm |
| Report Type | Report Type                           |                  |
| Upload Time | Time the file is uploaded to<br>CPLUS |                  |
| File Type   | Directly download the file(s)         |                  |
| E-mail      | Whether to email the file(s)          |                  |

4. User can either:

- Click the icon in column "File Type" to directly view or download the report(s) in  ${\bf EITHER}$  Excel  ${\bf OR}$  PDF format

- Select **EITHER** Excel **OR** PDF format, then press "Email" button to e-mail the report to recipient(s)

- "First" button to jump to first page of result
- "Previous" button to jump to previous page

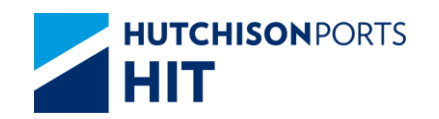

- "Next" button to jump to next page
- "Last" button to jump to last page of result
- "Exit" button to quit the function after enquiry

#### 5.1.1.1 <u>E-mail Confirmation</u>

1. System prompts email list for user:

#### Figure: Send Email

| To: E                                                                                                    | imail List                                                                                                    |
|----------------------------------------------------------------------------------------------------|----------------------------------------------------------------------------------------------------|
| CC: Subject:                                                                                                    | A                                                                                                    |
| Subject:                                                                                                    | *                                                                                                    |
|                                                                                                    | *                                                                                                    |
|                                                                                                    |                                                                                                    |
| Sender: SUPER Company: HIT                                                                                                    | *                                                                                                    |
| Remarks:HITIS will seek to deliver the specified information to designated recipient upon the request of it<br>Service"). HITIS cannot and does not guarantee the safe delivery of such information as a result of and<br>unexpected technical issues or problems. You acknowledge that HITIS shall not be responsible or liable for<br>lamage caused or alleged to be caused by or in connection with the use of the Service.<br>HITIS does not endorse and is not responsible for any content, products or other materials on or available<br>You acknowledge that HITIS reserves the right to modify or discontinue, temporarily or permanently the St<br>hereof at anytime and from time to time in its sole discretions, with or without notice. You agree that HITIS<br>you or to any third party for any notification, suspension or discontinuation of the Service. | s customers (the<br>s not limited to any<br>or any loss or<br>from the Service.<br>ervice or any part<br>is shall not be liable ! |

- User information and Email address are retrieved to email notification details

- Click "To" or "CC" to select Email Address

Figure: Email List

-- Press "Confirm" button to confirm the selected email address

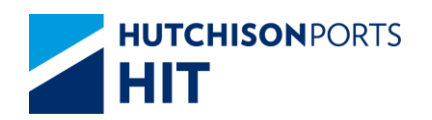

# **6. Vesselwise Reports**

## 6.1 Report Center

#### 6.1.1 <u>"Report Center" > "Vesselwise Reports"</u>

This function allows user to view, save and e-mail Vesselwise Reports

Figure: Vesselwise Reports

| Vessel  | Planning | j Repo  | rts          |           |          |            |        |          |      |
|---------|----------|---------|--------------|-----------|----------|------------|--------|----------|------|
|         |          |         |              |           |          |            |        |          |      |
| Termin  | al       | HIT/C   | HT 🔽         | Ow        | ner      | 00         | DCL    | <b>•</b> |      |
| Vessel/ | Voyage   |         | /            |           |          |            |        |          |      |
| Vessel  | Name     |         |              | 0         |          |            |        |          |      |
| From E  | TB Date  | 25      | / 05         | / 2012    | — 📑 (    | dd/mm/yy   | уу)    |          |      |
| To ETB  | Date     | 25      | / 05         | / 2012    | — III (  | dd/mm/yy   | /уу)   |          |      |
|         | COLOR    | MINI PL | LAN - DISCH  | ARGE PLAN |          |            |        |          |      |
|         | COLOR    | MINI PL | LAN - LOADII | NG PLAN   |          |            |        |          |      |
|         | CRANE    | ASSIG   | NMENT REP    | ORT       |          |            |        |          |      |
|         | O/B AC   | TIVE RE | EFER LIST    |           |          |            |        |          |      |
|         | O/B DG   | LIST    |              |           |          |            |        |          |      |
|         | O/B FIG  | URE LI  | ST           |           |          |            |        |          |      |
|         | SHIFTIN  | IG & RE | STOW LIST    |           |          |            |        |          |      |
|         |          |         |              | Г         | Save the | e above er | ntries | Search   | Exit |
|         |          |         |              |           |          |            |        |          |      |
|         |          |         |              |           |          |            |        |          |      |

Table: Vessel Reports Property Descriptions

| Field Name                       | Description                                                    | Value      |
|----------------------------------|----------------------------------------------------------------|------------|
| Terminal                         | Terminal<br>[Default: HIT/CHT]                                 | Read Only  |
| Owner                            | Owner Code                                                     |            |
| Vessel/Voyage                    | Line Vessel Code / Line Voyage<br>Code                         |            |
| Job ID                           | Barge Job ID                                                   |            |
| Vessel Name                      | Vessel Name                                                    |            |
| - From ATD Date<br>- To ATD Date | Date Range for Actual Time to<br>Departure of required records | DD/MM/YYYY |

- 1. Select "Owner"
- 2. Tick the required report(s) check box(es)

3. Press "Search" button to view Search Result (Total Number of records is listed above "Exit" button)

Figure: Vesselwise Reports

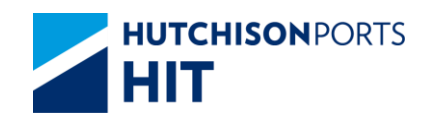

| Term<br>Vesse<br>From | inal<br>I/Voyage<br>ETB Date | Code :        | HIT<br>/<br>25/05/200 | 13              | Owr<br>Ves<br>To E | ier :<br>iel Name :<br>TB Date : | APL 25/05/201                       | 2                   |              |          |
|-----------------------|------------------------------|---------------|-----------------------|-----------------|--------------------|----------------------------------|-------------------------------------|---------------------|--------------|----------|
| Repo                  | rt Type :                    |               | Vessel P              | lanning Reports | 1                  |                                  |                                     |                     |              |          |
| No.                   | Owner                        | Vessel Name   | Vessel<br>Code        | Voyage<br>Code  | ETB                | ETD                              | Report Type                         | Upload Time         | File<br>Type | Email    |
| 1                     | APL                          | CAPE FRANKLIN | FKL                   | 025W            | 24/05/2012 15:50   | 25/05/2012 04:40                 | COLOR MINI PLAN -<br>DISCHARGE PLAN | 25/05/2012<br>07:08 |              | Г        |
| 2                     | APL                          | CAPE FRANKLIN | FKL                   | 025W            | 24/05/2012 15:50   | 25/05/2012 04:40                 | COLOR MINI PLAN -<br>LOADING PLAN   | 25/05/2012<br>07:08 | 1            | Е        |
| 3                     | APL                          | CAPE FRANKLIN | FKL                   | 025W            | 24/05/2012 15:50   | 25/05/2012 04:40                 | CRANE ASSIGNMENT<br>REPORT          | 25/05/2012<br>07:08 |              | Г        |
| 4                     | APL                          | CAPE FRANKLIN | FKL                   | 025W            | 24/05/2012 15:50   | 25/05/2012 04:40                 | 0/B ACTIVE REEFER<br>UST            | 25/05/2012<br>07:08 | 12           | Г        |
| 5                     | APL                          | CAPE FRANKLIN | FKL                   | 025W            | 24/05/2012 15:50   | 25/05/2012 04:40                 | 0/B DG LIST                         | 25/05/2012<br>07:08 | 1            | Г        |
| 6                     | APL                          | CAPE FRANKLIN | FKL                   | 025W            | 24/05/2012 15:50   | 25/05/2012 04:40                 | 0/B FIGURE LIST                     | 25/05/2012<br>07:08 | 1            | Г        |
| 7                     | APL                          | CAPE FRANKLIN | FKL                   | 025W            | 24/05/2012 15:50   | 25/05/2012 04:40                 | SHIFTING & RESTOW                   | 25/05/2012<br>07:08 |              | <b>E</b> |
| 8                     | APL                          | APL ATLANTA   | APT                   | 043W            | 23/05/2012 03:20   | 23/05/2012 14:10                 | COLOR MINI PLAN -<br>DISCHARGE PLAN | 23/05/2012<br>15:08 | 72           | Г        |
| 9                     | APL                          | APL ATLANTA   | APT                   | 043W            | 23/05/2012 03:20   | 23/05/2012 14:10                 | COLOR MINI PLAN -<br>LOADING PLAN   | 23/05/2012<br>15:08 |              | П        |
| 10                    | APL                          | APL ATLANTA   | APT                   | 043W            | 23/05/2012 03:20   | 23/05/2012 14:10                 | CRANE ASSIGNMENT<br>REPORT          | 23/05/2012<br>15:08 | T            | Г        |
|                       |                              |               |                       |                 |                    |                                  |                                     |                     | Tota         | al is 40 |
|                       |                              |               |                       |                 |                    |                                  | Email First P                       | revious Next        | Last         | Exit     |

## Search Criteria (Read Only)

| Field Name                       | Description                                            | Value |
|----------------------------------|--------------------------------------------------------|-------|
| Terminal                         | Terminal                                               |       |
| Owner                            | Owner Code                                             |       |
| Vessel/Voyage                    | Line Vessel Code / Line Voyage<br>Code                 |       |
| Vessel Name                      | Vessel Name                                            |       |
| - From ATD Date<br>- To ATD Date | Date Range of Actual Time of<br>Departure of Vessel(s) |       |
| Report Type                      | Vesselwise Report                                      |       |

#### Search Result

| Field Name            | Description                             | Value |
|-----------------------|-----------------------------------------|-------|
| No.                   | Search Result Record Number             |       |
| Owner                 | Owner Code                              |       |
| Vessel Name           | Vessel Name                             |       |
| Vessel Code           | Vessel Code                             |       |
| Voyage Code           | Voyage Code                             |       |
| Job ID                | Barge Job ID                            |       |
| АТВ                   | Actual Time to Berth                    |       |
| ATD                   | Actual Time to Departure                |       |
| Report Type           | Report Type                             |       |
| Report Date           | Report Date                             |       |
| File Type (Excel/PDF) | Directly download the Excel/PDF file(s) |       |
| E-mail<br>(Excel/PDF) | Whether to email the Excel/PDF file(s)  |       |

4. User can either:

- Click the icon in column "File Type" to directly view or download the report(s) in  ${\bf EITHER}$  Excel  ${\bf OR}$  PDF format

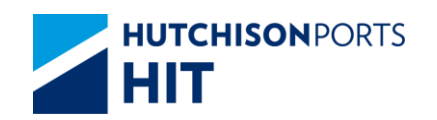

- Select **EITHER** Excel **OR** PDF format, then press "Email" button to e-mail the report to e-mail the report to recipient(s)

- "First" button to jump to first page of result
- "Previous" button to jump to previous page
- "Next" button to jump to next page
- "Last" button to jump to last page of result
- "Exit" button to quit the function after enquiry

#### 6.1.1.1 <u>E-mail Confirmation</u>

1. System prompts email list for user:

Figure: Send Email

|                                                                                                    | nail                                                                                                    |                                                                                                    |                                                                                                    |                                                                                                    |
|----------------------------------------------------------------------------------------------------|----------------------------------------------------------------------------------------------------|----------------------------------------------------------------------------------------------------|----------------------------------------------------------------------------------------------------|----------------------------------------------------------------------------------------------------|
| From:                                                                                                    | eXpress_HIT@                                                                                                    | hit.com.hk                                                                                                    |                                                                                                    |                                                                                                    |
| To:                                                                                                    |                                                                                                    |                                                                                                    |                                                                                                    | Email List                                                                                                    |
| CC:                                                                                                    |                                                                                                    |                                                                                                    |                                                                                                    |                                                                                                    |
| Subject:                                                                                                    |                                                                                                    |                                                                                                    |                                                                                                    |                                                                                                    |
|                                                                                                    |                                                                                                    |                                                                                                    |                                                                                                    | <u>*</u>                                                                                                    |
|                                                                                                    |                                                                                                    |                                                                                                    |                                                                                                    |                                                                                                    |
|                                                                                                    |                                                                                                    |                                                                                                    |                                                                                                    |                                                                                                    |
|                                                                                                    |                                                                                                    |                                                                                                    |                                                                                                    |                                                                                                    |
|                                                                                                    |                                                                                                    |                                                                                                    |                                                                                                    | +                                                                                                    |
| Sender:                                                                                                    | SUPER                                                                                                    | Company:                                                                                                    | нт                                                                                                    |                                                                                                    |
| Remarks:HIT                                                                                                    | S will seek to deliver to<br>S cannot and does no                                                                                                    | he specified information<br>It guarantee the safe de                                                                                                    | to designated recipient i<br>livery of such informatio                                                                                                    | upon the request of its customers (the<br>n as a result of and is not limited to any                                                                                                    |
| "Service"). Hill<br>unexpected te<br>damage cause<br>HITIS does not<br>You acknowle<br>thereof at any                    | chnical issues or prob<br>of or alleged to be cau<br>endorse and is not re-<br>dge that HITIS reserve<br>lime and from time to til                             | lems. You acknowledge<br>sed by or in connection<br>sponsible for any conte<br>is the right to modify or o<br>me in its sole discretions                                | e that HITIS shall not be n<br>with the use of the Serv<br>nt, products or other mat<br>discontinue, temporarily (<br>s, with or without notice.                             | esponsible or liable for any loss or<br>ice.<br>terials on or available from the Service.<br>or permanently the Service or any part<br>You agree that HITS shall not be liable to                      |
| "Service"). Hill<br>unexpected te<br>damage cause<br>HITIS does not<br>You acknowle<br>thereof at any<br>you or to any t | chnical issues or prob<br>of or alleged to be cau<br>endorse and is not re-<br>dge that HITIS reserve<br>time and from time to ta<br>third party for any notif | lems. You acknowledge<br>sed by or in connection<br>sponsible for any conte<br>is the right to modify or of<br>me in its sole discretions<br>fication, suspension or of | e that HTIS shall not be n<br>with the use of the Serv<br>nt, products or other mal<br>discontinue, temporarily o<br>s, with or without notice.<br>discontinuation of the Se | esponsible or liable for any loss or<br>ice.<br>erials on or available from the Service.<br>or permanently the Service or any part<br>You agree that HITIS shall not be liable to<br>rvice.<br>OK Exit |

- User information and Email address are retrieved to email notification details

- Click "To" or "CC" to select Email Address

Figure: Email List

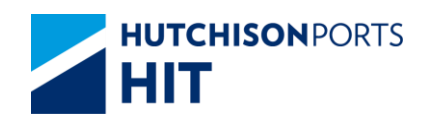

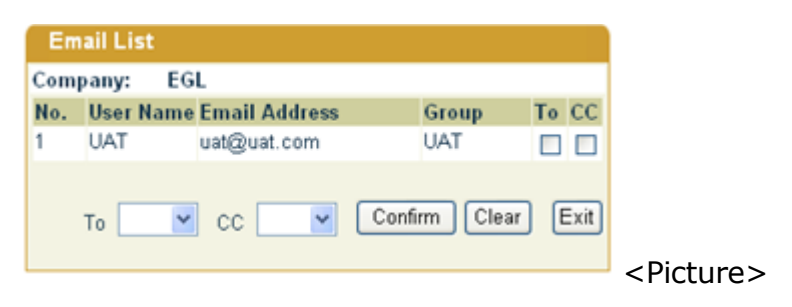

-- Press "Confirm" button to confirm the selected email address

## 6.1.1.2 Create Report Subscription Report

Figure: Report Subscription Maintenance

| Remark   |                                            | Cital On (* mi                                   | andatory) |
|----------|--------------------------------------------|--------------------------------------------------|-----------|
| No.      | Report Category                            | Report Name                                      | Subscribe |
| 1        | APS Non Vessel Wise Reports                | CONTAINER TOTAL SUMMARY (DAILY)                  | E         |
| 2        | APS Non Vessel Wise Reports                | DAILY EMPTY STORAGE REPORT IN F.S.P. (DAILY)     | E         |
| 3        | APS Non Vessel Wise Reports                | DAILY EMPTY STORAGE REPORT NOT IN F.S.P. (DAILY) | E         |
| 2.0      | Vessel Wise Reports                        | MONTHLY VESSEL PRODUCTIVITY REPORT               |           |
| 2.0      | Vessel Wise Reports                        | MONTHLY VESSEL PRODUCTIVITY REPORT               | •         |
| 20       |                                            | MEDDELMARE DISCULLAGE DEDORT                     | -         |
| 39       | Vessel Wise Reports                        | VESSELWISE DISCHARGE REPORT                      | 1.J       |
| 39<br>40 | Vessel Wise Reports<br>Vessel Wise Reports | VESSELVISE LOADING REPORT                        |           |
| 39<br>40 | Vessel Wise Reports<br>Vessel Wise Reports | VESSELVISE LOADING REPORT                        | Total i   |

Table: Create Report Subscription Record Property Descriptions

| Field Name         | Description                                                                       | Value |
|--------------------|-----------------------------------------------------------------------------------|-------|
| Email Address List | Define multiple e-mail address<br>as predefined recipient(s)                      |       |
| Remark             | User Remarks                                                                      |       |
| No.                | Total Number of Available<br>Type(s) of Report                                    |       |
| Report Category    | Category in which individual<br>report(s) belongs to                              |       |
| Report Name        | Name of Report (Please refer to<br>Full Report List)                              |       |
| Subscribe          | Whether to send e-mail<br>notification once the subscribed<br>report is available |       |

- 2. User can either:
- Press "Confirm" button to confirm the change

Figure: Confirmation Message to Save Changes

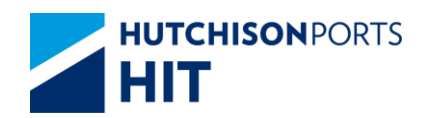

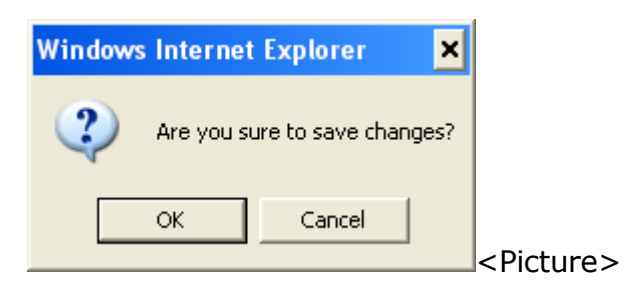

- Press "OK" button to confirm

Figure: Message "Create successful!"

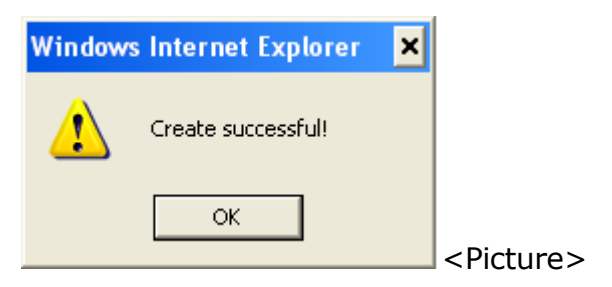

## 6.1.1.3 <u>Search Report Subscription Report</u>

Figure: Report Subscription Enquiry

| Remark         | TEST                                                              | Annual Const                                                                                   |           |
|----------------|-------------------------------------------------------------------|------------------------------------------------------------------------------------------------|-----------|
| No.            | Report Category                                                   | Report Name                                                                                    | Subscribe |
| 1              | APS Non Vessel Wise Reports                                       | CONTAINER TOTAL SUMMARY (DAILY)                                                                |           |
| 2              | APS Non Vessel Wise Reports                                       | DAILY EMPTY STORAGE REPORT IN F.S.P. (DAILY)                                                   |           |
| )              | APS Non Vessel Wise Reports                                       | DAILY EMPTY STORAGE REPORT NOT IN F.S.P. (DAILY)                                               |           |
|                |                                                                   |                                                                                                |           |
| 18             | Vessel Wise Reports                                               | MONTHLY VESSEL PRODUCTIVITY REPORT                                                             |           |
| 38<br>39       | Vessel Wise Reports<br>Vessel Wise Reports                        | MONTHLY VESSEL PRODUCTIVITY REPORT<br>VESSELWISE DISCHARGE REPORT                              | с<br>С    |
| 38<br>39<br>40 | Vessel Wise Reports<br>Vessel Wise Reports<br>Vessel Wise Reports | MONTHLY VESSEL PRODUCTIVITY REPORT<br>VESSELWISE DISCHARGE REPORT<br>VESSELWISE LOADING REPORT |           |

- 1. User can either:
- Change "Remarks"; OR
- Change subscribed report(s) by tick / un-tick "Subscribe" column
- 2. Press "Confirm" button to confirm the change(s) made

Figure: Confirmation Message to Save Changes

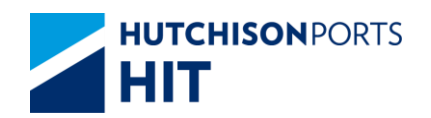

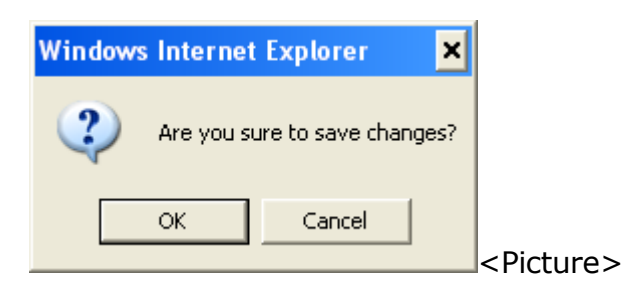

- Press "OK" button to confirm

Figure: Message "Create successful!"

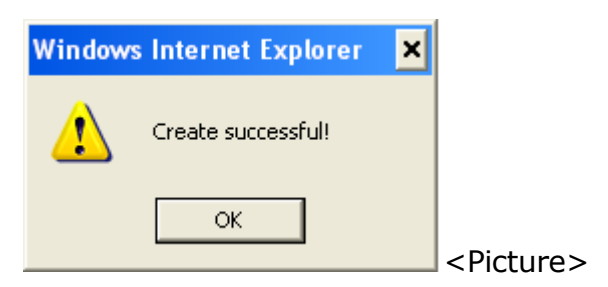

## 6.1.1.4 Full Report List

Table: Full Report List

#### 6.1.1.4.1.1 Table

| No. | Report Category     | Report Name                             |
|-----|---------------------|-----------------------------------------|
| 1   | APS Non Vessel Wise | CONTAINER TOTAL SUMMARY (DAILY)         |
|     | Reports             |                                         |
| 2   | APS Non Vessel Wise | DAILY EMPTY STORAGE REPORT IN F.S.P.    |
|     | Reports             | (DAILY)                                 |
| 3   | APS Non Vessel Wise | DAILY EMPTY STORAGE REPORT NOTIN F.S.P. |
|     | Reports             | (DAILY)                                 |
| 4   | APS Non Vessel Wise | DAILY EMPTY STORAGE SUMMARY REPORT      |
|     | Reports             | (DAILY)                                 |
| 5   | APS Non Vessel Wise | DAILY EMPTY STORAGE SUMMARY REPORT IN   |
|     | Reports             | F.S.P. (DAILY)                          |
| 6   | APS Non Vessel Wise | DAILY EMPTY STORAGE SUMMARY REPORT NOT  |
|     | Reports             | IN F.S.P. (DAILY)                       |
| 7   | APS Non Vessel Wise | DAILY MOVEMENT REPORT (DAILY)           |
|     | Reports             |                                         |
| 8   | APS Non Vessel Wise | LONG IDLE REPORT (WEEKLY)               |
|     | Reports             |                                         |
| 9   | APS Non Vessel Wise | OUTBOUND LIST (DAILY)                   |
|     | Reports             |                                         |
| 10  | APS Non Vessel Wise | WATERFRONT JOB SUMMARY (DAILY)          |
|     | Reports             |                                         |
| 11  | APS Non Vessel Wise | WATERFRONT JOB SUMMARY (WEEKLY) START   |
|     | Reports             | FROM SUNDAY                             |
| 12  | APS Non Vessel Wise | BARGE JOB REPORT                        |
|     | Reports             |                                         |
| 13  | APS Non Vessel Wise | DAMAGE REPORT                           |
|     | Reports             |                                         |

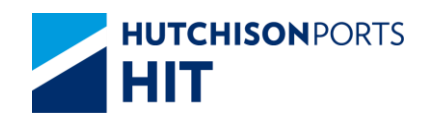

| 14 | APS Non Vessel Wise     | FINAL LANDING REPORT                   |
|----|-------------------------|----------------------------------------|
|    | Reports                 |                                        |
| 15 | APS Non Vessel Wise     | OUTBOUND PRELOADING LIST               |
|    | Reports                 |                                        |
| 16 | APS Non Vessel Wise     | VESSEL OPERATION REPORT                |
|    | Reports                 |                                        |
| 17 | Equipment Control       | DAILY ECA SUMMARY REPORT               |
| 10 | Reports                 |                                        |
| 18 | Equipment Control       | DAILY EMPTY CONTAINER GATE MOVEMENT    |
| 10 | Equipmont Control       |                                        |
| 19 | Reports                 | DOMINI CONTAINER REPORT                |
| 20 | Fauipment Control       | ECA CONTAINER NO-SHOW REPORT           |
| 20 | Reports                 |                                        |
| 21 | Equipment Control       | EMPTY EOUIPMENT EXCHANGE REPORT        |
|    | Reports                 |                                        |
| 22 | Equipment Control       | EXPORT LADEN CONATINER WITH PATCHED    |
|    | Reports                 | REPORT                                 |
| 23 | Equipment Control       | MONTHLY OVERDUE TRANSSHIPMENT          |
|    | Reports                 | CONTAINER LIST                         |
| 24 | Equipment Control       | ONEPORT OP/HOLD RELEASE CONTAINER LIST |
|    | Reports                 |                                        |
| 25 | Equipment Control       | WEEKLY OVERDUE INBOUND CONTAINER LIST  |
| 26 | Reports                 | ACTIVE REFER CONTAINER ON HAND LIST    |
| 20 | HouseKeeping Reports    | ACTIVE REEFER CONTAINER ON HAND LIST   |
| 27 | Housekeeping Reports    | GATE + EXIT GATE                       |
| 28 | HouseKeeping Reports    | CONTAINER LIST (DAMAGED)               |
| 29 | HouseKeeping Reports    | CONTAINER LIST (ON HAND)               |
| 30 | HouseKeeping Reports    | CY - GATELOG                           |
| 31 | HouseKeeping Reports    | MONTHLY LONG IDLE CONTAINER LIST       |
| 32 | HouseKeeping Reports    | REEFER CONTAINER MONITOR REPORT        |
| 33 | Terminal Departure      | Terminal Departure Report              |
|    | Report                  |                                        |
| 34 | Vessel Planning Reports | COLOR MINI PLAN - DISCHARGE PLAN       |
| 35 | Vessel Planning Reports | COLOR MINI PLAN - LOADING PLAN         |
| 36 | Vessel Planning Reports | CRANE ASSIGNMENT REPORT                |
| 37 | Vessel Planning Reports | O/B ACTIVE REEFER LIST                 |
| 38 | Vessel Planning Reports | O/B DG LIST                            |
| 39 | Vessel Planning Reports | O/B FIGURE LIST                        |
| 40 | Vessel Planning Reports | FIGURE & RESTOW LIST                   |
| 41 | Vessel Wise Reports     | MONTHLY VESSEL OPERATION SUMMARY       |
| 42 | Vessel Wise Reports     | MONTHLY VESSEL PRODUCTIVITY REPORT     |
| 43 | Vessel Wise Reports     | VESSELWISE DISCHARGE REPORT            |
| 44 | Vessel Wise Reports     | VESSELWISE LOADING REPORT              |